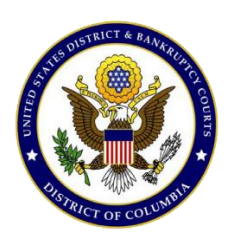

United States District Court For the District of Columbia

# Pay.gov Self-Enrollment

## **Summary:**

The purpose of this document is to help individuals register for a Pay.gov user ID and password. Individuals planning to make recurring monthly payments towards their court fees using the Pay.gov criminal debt form need to self-enroll on Pay.gov. Self-enrolled users can save and submit the criminal debt form, saving time each month, as well as create future or recurring payments.

## **Contact:**

Finance Office: (202) 354-3100

#### **Procedure:**

1. Click the *Register* link on upper right hand side of Pay.gov homepage.

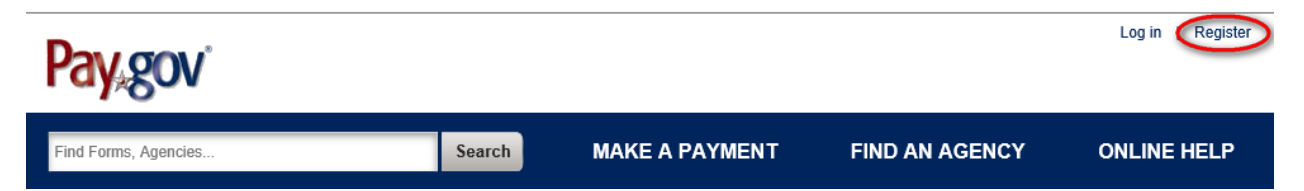

- 2. Fill in all required fields that are indicated with an asterisk.
- 3. Check the box if you wish to receive email notifications of ACH payments.
- **4.** Carefully read the Rules of Behavior. Check the box to indicate you agree with the terms of the website.

- 5. Click the "Register Account" button to complete registration.
  - I want to receive email notifications related to ACH payments using the confirmation email address entered with the transaction.

#### Rules of Behavior

My Account

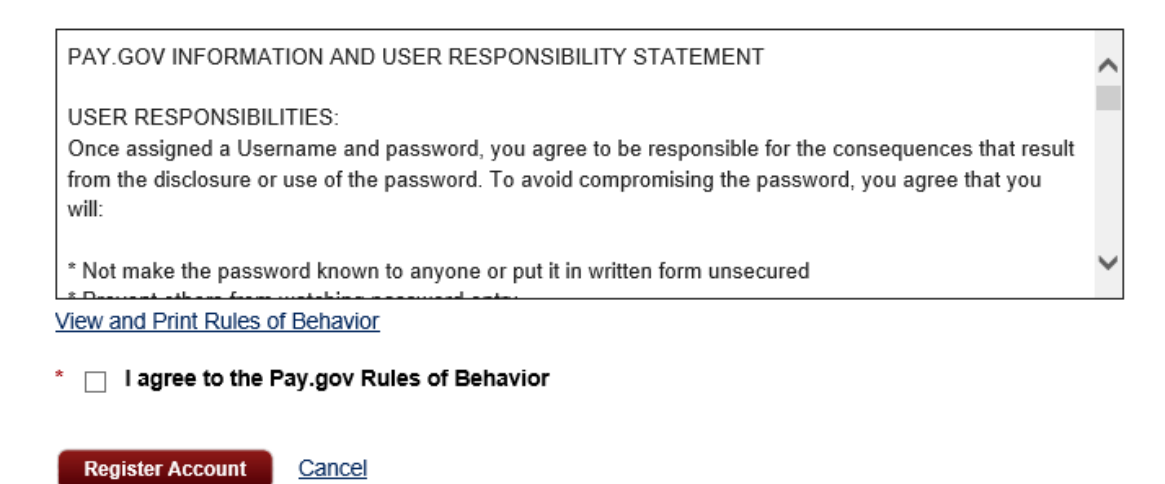

- 6. You will be asked to go to the home page and login using your new username and password just created.
- 7. After logging in, the *My Account* screen for self-enrolled users is displayed.

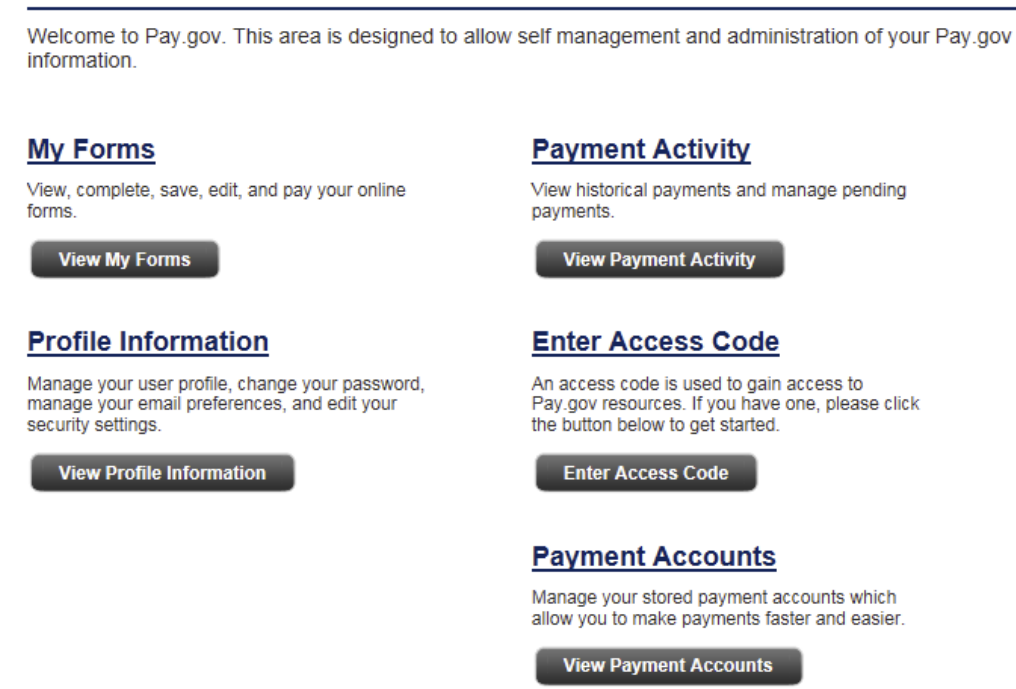

View historical payments and manage pending

An access code is used to gain access to Pay.gov resources. If you have one, please click

Manage your stored payment accounts which allow you to make payments faster and easier. Through the *My Account* screen, self-enrolled users may:

- Search for and view forms they have saved and submitted
- View and cancel pending ACH payments
- View and edit their user profile